# Modifier un template de jeu : support élèves

Modifier le son

Pourquoi un template ?

Le template ou modèle est un jeu déjà programmé qui peut être personnalisé par les élèves. L'intérêt d'un template est de se concentrer sur le travail de compétences précises sans être freinés par un manque de connaissances en programmation. Modalité d'utilisation

# Ce template nécessite de télécharger un moteur gratuit, open source, utilisable sans compte : Godot 4.0

Il est téléchargeable <u>dans ce dossier</u>

## Télécharger le moteur de jeu

#### 01

- Dans le dossier partagé, survoler survoler le programme Godot 4.0, un bouton "télécharger" apparaît. Télécharger le moteur (un message d'alerte peut apparaître : cliquer sur "télécharger quand même")
- 2. Le logiciel du moteur de jeu se retrouve dans le dossier "Téléchargement"

#### Kit template v2

#### Tout télécharger 🛛 🎟

| ↑<br>Templatev2<br>Godot_v4.0-stable_win64.exe ♣            |                                                                                                    |                                                                                                    | Propriétaire                                                                | C                                                                                                | Dernièr<br>17:17<br>3 mars 2023                                                                                                    |                                                                                                    | Taille du fich<br>-<br>109,1 Mo <u>I</u> Télécharger |                                                                                                    |                                                                                                    |
|-------------------------------------------------------------|----------------------------------------------------------------------------------------------------|----------------------------------------------------------------------------------------------------|-----------------------------------------------------------------------------|--------------------------------------------------------------------------------------------------|----------------------------------------------------------------------------------------------------|----------------------------------------------------------------------------------------------------|------------------------------------------------------|----------------------------------------------------------------------------------------------------|----------------------------------------------------------------------------------------------------|
|                                                             |                                                                                                    |                                                                                                    | 0                                                                           | 1                                                                                                |                                                                                                    |                                                                                                    |                                                      |                                                                                                    |                                                                                                    |
|                                                             |                                                                                                    |                                                                                                    | 0                                                                           | 3                                                                                                |                                                                                                    |                                                                                                    |                                                      |                                                                                                    |                                                                                                    |
| Moded'emploi_Template_plateforme                            |                                                                                                    |                                                                                                    | 0                                                                           | 1                                                                                                | 7:16                                                                                                    |                                                                                                    | 11,8 M                                               | o                                                                                                    |                                                                                                    |
| 1<br>2 📑 🖛   Téléchargem                                    | nents                                                                                                  |                                                                                                    |                                                                             |                                                                                                  |                                                                                                    |                                                                                                    |                                                      | _                                                                                                    | _ x                                                                                                    |
| Accueil Partage                                             | Affichage                                                                                              |                                                                                                    | × 🗐                                                                         | Nauway (                                                                                         |                                                                                                    | 🛃 Ou                                                                                                    | vrir ~<br>difier                                     | Sélection                                                                                                    | ner tout                                                                                                    |
| Accueil Partage                                             | Couper<br>Copier le chemin d'accès<br>Coller le raccourci                                              | Déplacer Copier<br>vers * Vers *                                                                                                    | supprimer Renommer                                                          | Nouveau<br>dossier                                                                               | Propriét                                                                                                    | E Ou<br>Mo<br>és 🕢 His                                                                                                    | vrir -<br>difier<br>torique                          | Sélection<br>Aucun                                                                                                    | <ul> <li>?</li> <li>ner tout</li> <li>a sélection</li> </ul>                                                                                                    |
| Accueil Partage<br>er à Copier Coller<br>pide<br>Presse-pap | e Affichage<br>{ Couper<br>= Copier le chemin d'accès<br>] Coller le raccourci<br>piers                | Déplacer Copier<br>vers * vers *                                                                                                    | iupprimer Renommer                                                          | Nouveau<br>Nouveau                                                                               | Propriét                                                                                                    | E Ou<br>Ma<br>és Alis<br>Ouvrir                                                                                                    | vrir ~<br>difier<br>torique                          | Sélection<br>Aucun<br>Inverser la<br>Sélectio                                                                                                    | A 2<br>ner tout<br>a sélection<br>inner                                                                                                    |
| Accuell Partage                                             | Affichage<br>Couper<br>Copier le chemin d'accès<br>Coller le raccourci<br>piers<br>C > Téléchargements | Déplacer Copier<br>vers * vers * Orga                                                                                                    | aniser                                                                      | Nouveau<br>Nouveau                                                                               | Propriét                                                                                                    | E Ou<br>Mo<br>Mo<br>Mo<br>Mo<br>Mo<br>Mo<br>Mo<br>Mo<br>Mo<br>Mo<br>Mo<br>Mo<br>Mo                                                                        | vrir -<br>difier<br>torique<br>P Rec                 | Sélection<br>Aucun<br>Inverser la<br>Sélectio                                                                                                    | A ? ner tout a sélection onner : Télécharg                                                                                                    |
|                                                             | ↑<br>Templatev2<br>Godot_v4.0-stab<br>Moded'emploi_Te                                                  | ↑<br>Templatev2<br>Godot_v4.0-stable_win64.exe ▲<br>Moded'emploi_Template_plateforme ▲<br>1<br>1<br>1<br>1<br>1<br>1<br>1<br>1<br>1<br>1<br>1<br>1<br>1 | Templatev2 Godot_v4.0-stable_win64.exe  Moded'emploi_Template_plateforme  T | Propriétaire Templatev2 Godot_v4.0-stable_win64.exe      Moded'emploi_Template_plateforme      O | Propriétaire     C      Templatev2     Godot_v4.0-stable_win64.exe +1     Godot_mploi_Template_plateforme +1     Godot_v4.0-stable_win64.exe +1     Godot_v4.0-stable_win64.exe     I | Propriétaire Dernièr      Propriétaire Dernièr      Templatev2     Godot_v4.0-stable_win64.exe      3 mars 2023 Moded'emploi_Template_plateforme      Tie |                                                      | Propriétaire Dernièr      Taille Templatev2 Godot_v4.0-stable_win64.exe      3 mars 2023 109,1 Moded'emploi_Template_plateforme      17:16 11.8 M | Propriétaire     Dernièr →     Taille du fich       Templatev2     17:17     -       Godot_v4.0-stable_win64.exe     3 mars 2023     109,1 Mo       Moded'emploi_Template_plateforme     17:16     11,8 Mo |

#### Télécharger le template de jeu

#### 02

- 1. Télécharger le template de jeu selon les consignes de l'enseignant.
- Le jeu téléchargé au format .zip apparaît dans le dossier "Téléchargement".
   Double cliquer sur le dossier pour l'ouvrir.
- Copier coller le dossier "Templatev2" dans le répertoire "Documents" de l'ordinateur.

|                          | piar                                                           | le vz                                      |                      |                  |                         |           |           |                                                                                |                                           |                                                                  | Tout                                 |                  | ungen    |                   |
|--------------------------|----------------------------------------------------------------|--------------------------------------------|----------------------|------------------|-------------------------|-----------|-----------|--------------------------------------------------------------------------------|-------------------------------------------|------------------------------------------------------------------|--------------------------------------|------------------|----------|-------------------|
| N                        | lom                                                            | $\uparrow$                                 |                      |                  |                         |           | Propriéta | ire Der                                                                        | nièr 🔻                                    | Taille di                                                        | u fich                               |                  |          |                   |
|                          |                                                                | Templatev                                  | 2                    |                  |                         |           | 0         | 17:17                                                                          | 7                                         | -                                                                | :                                    | 🖶 Téi            | écharger |                   |
|                          |                                                                | Godot_v4.                                  | 0-stable_v           | vin64.exe        | **                      |           | 0         | 3 ma                                                                           | ars 2023                                  | 109,1 M                                                          | 0                                    |                  |          |                   |
|                          |                                                                | Moded'em                                   | nploi_Temp           | late_platef      | forme 🚢                 |           | 0         | 17:16                                                                          | 6                                         | 11,8 Mo                                                          |                                      |                  |          |                   |
| → Téléch<br>-⁄ Aujo      | harger<br>burd'h                                               | ments                                      |                      |                  | CePC                    | Téléc     | bargaman  | tr à Tem                                                                       | nlatev2                                   | 0-2023051                                                        | 5715                                 | 2408             | 3Z-00    | )1.zip            |
|                          | 2                                                              |                                            |                      |                  | eere                    |           | nargemen  |                                                                                | proterr                                   | 2025051                                                          |                                      |                  |          |                   |
| Tempi<br>0515T           | latev2<br>15240<br>1.zip                                       | -2023<br>8Z-00                             | Godot_v4.<br>e_win64 | 0-stabl<br>4.exe | A nents                 | Nom       | emplatev2 | ^                                                                              |                                           |                                                                  |                                      | N                | lodif    | ié le             |
| Tempi<br>0515T           | latev2<br>15240<br>1.zip                                       | 2023<br>8Z-00<br>↑ 🛱 →                     | Godot_v4.<br>e_win64 | 0-stabl<br>4.exe | hents                   | Nom<br>Tr | emplatev2 | ^                                                                              |                                           |                                                                  | ~                                    | ر<br>م           | ۸odif    | ié le             |
| Tempi<br>0515T<br>←      | latev2<br>15240<br>1.zip                                       | 2023<br>8Z-00 €                            | Godot_v4.<br>e_win64 | 0-stabl<br>k.exe | hents                   | Nom       | emplatev2 | Modifié le                                                                     |                                           | Type                                                             | ~                                    | ر<br>ت<br>Taille | ۸odif    | ié le<br>Recherct |
| Temp <br>0515T<br>←<br>& | latev2<br>15240<br>1.zip<br>V<br>Temp<br>OneDri                | 2023<br>8Z-00 C<br>↑ 🖻 →<br>olatev2<br>ive | Godot_v4.<br>e_win64 | 0-stabl<br>A.exe | nents                   |           | emplatev2 | Modifié le 05/06/2020 13                                                       | 28 (                                      | Type<br>Dossier de fichi                                         | v<br>ers                             | ر<br>ک<br>Taille | ۸odif    | ié le<br>Recherct |
| Temp]<br>0515T<br>←<br>& | latev2<br>15240<br>1.zip<br>~<br>Temp<br>OneDri                | 2023 C<br>↑ 🗐 ><br>olatev2<br>ive          | Godot_v4.<br>e_win64 | O-stabl<br>A.exe | nents                   |           | emplatev2 | Modifié le<br>05/06/2020 13<br>15/05/2023 17                                   |                                           | Type<br>Dossier de fichi<br>Dossier de fichi                     | •<br>ers<br>ers                      | ر<br>ک<br>Taille | ۸odif    | ié le<br>Recherci |
| Templ<br>0515T           | Ilatev2<br>(15240<br>1.zip<br>~<br>Temp<br>OneDr<br>Ce PC      | ↑<br>blatev2<br>ive                        | Godot_v4.<br>e_win64 | Docum            | nents<br>pp<br>nplatev2 |           | emplatev2 | Modifié le<br>05/06/2020 13<br>15/05/2023 17<br>07/02/2019 17                  | 1<br>3:28 [<br>7:28 [<br>7:41 [           | Type<br>Dossier de fichi<br>Dossier de fichi<br>Dossier de fichi | ers<br>ers                           | ر<br>ت<br>Taille | ۸odif    | ié le<br>Recherch |
| Tempi<br>0515T           | latev2<br>(15240<br>1.zip<br>Temp<br>OneDr<br>Ce PC<br>  Burea | -2023<br>8Z-00 C<br>↑                      | Godot_v4.<br>e_win64 | O-stabl<br>Lexe  | nents<br>pp<br>nplatev2 | Nom       | emplatev2 | Modifié le<br>05/06/2020 13<br>15/05/2023 17<br>07/02/2019 17<br>14/02/2019 11 | 1<br>3:28 [<br>7:28 [<br>7:41 [<br>1:24 [ | Type<br>Dossier de fichi<br>Dossier de fichi<br>Dossier de fichi | v<br>ers<br>ers<br>ers<br>ers<br>ers | ر<br>ک<br>Taille | ۸odif    | ié le<br>Recherch |

# Charger le template dans le moteur de jeu

#### 03

- 1. Dans le dossier "Téléchargement" de l'ordinateur, double cliquer sur l'icône "Godot" pour lancer le moteur de jeu. Cliquer sur le bouton "Importer".
- 2. Une fenêtre s'ouvre : cliquer sur Parcourir.
- 3. Double cliquer sur le dossier Templatev2 puis sur projet.godot
- 4. Cliquer sur "Importer et modifier"

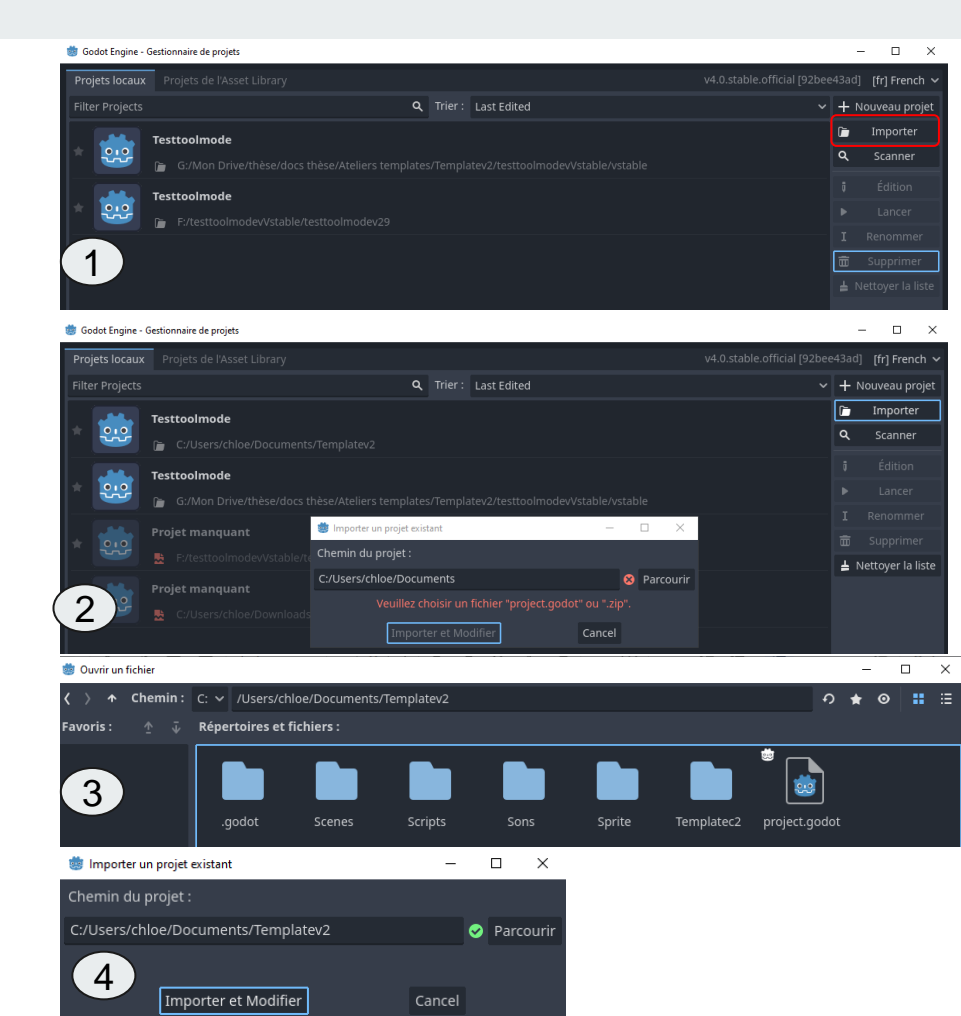

#### **Jouer au jeu** 04

- 1. Une fois le jeu ouvert, les éléments apparaissent sur l'écran central.
- 2. Pour tester le jeu, cliquer sur le bouton "Play" dans le menu en haut à droite.
- 3. Le jeu se lance dans une nouvelle fenêtre. Le personnage "joueur" se déplace avec les flèches. Il faut collecter toutes les pièces et rejoindre le drapeau d'arrivée pour gagner le niveau. Une fois le jeu terminé, fermer la fenêtre en cliquant sur la croix.

Il est conseillé de jouer après toute modification du programme pour vérifier le jeu.

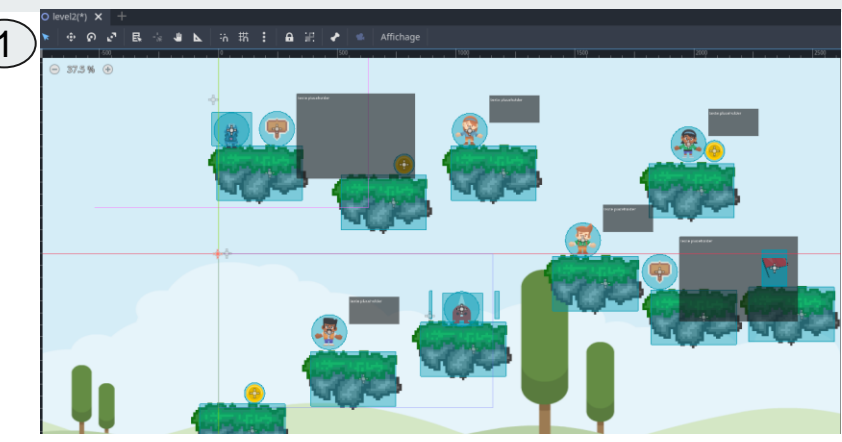

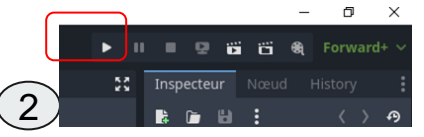

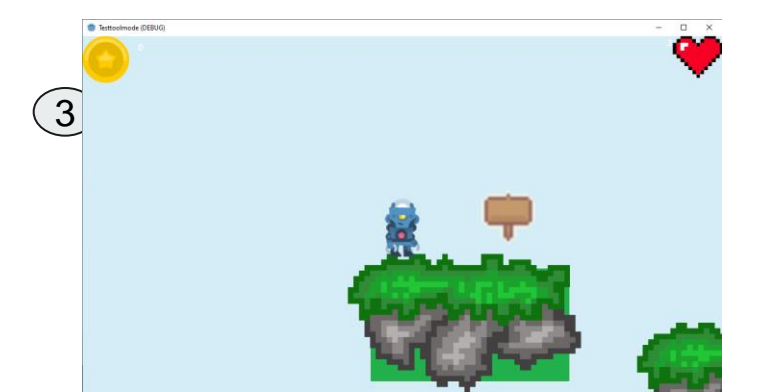

### **Découvrir l'interface** 04

Le menu du haut se compose de plusieurs outils :

- 1. la flèche pour sélectionner un élément
- 2. l'icône pour déplacer un élément
- 3. l'icône pour réaliser une rotation sur une image
- 4. l'icône pour redimensionner en gardant les proportions de l'image
- 5. la main qui permet de se déplacer sur la scène sans déplacer les objets

Il est conseillé de <u>toujours commencer par sélectionner un outil</u> avant de sélectionner un élément.

6. Sur le volet gauche, on peut voir tous les éléments du jeu.

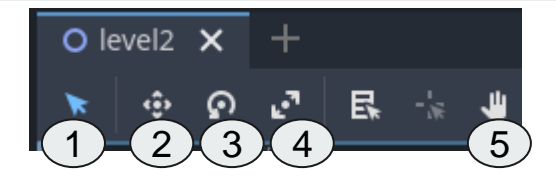

| YO L        | evel2          |    |       | 5     | o |
|-------------|----------------|----|-------|-------|---|
| _o          | Gamemanager    |    |       | 5     | 0 |
| -> O        | Backgroundimag | je | ۰     | <br>V | 0 |
| -> O        | Plateformes    |    |       |       | 0 |
| -> <b>兆</b> | Player         | ٣  | <br>V | s     | 0 |
| -> O        | Pnjs           | ٣  | <br>V | 5     | 0 |
| -> O        | Coins          |    |       |       | 0 |
| -> O        | Ennemis        |    |       | ۳     | 0 |
| -> O        | Panneaux       |    |       |       | 0 |
| -> O        | Interface      |    | ۰     | <br>V | ¥ |
| -> [C]      | Arrivee        |    | ۰     | <br>V | 0 |
| -1          | Musiqueniveau  |    |       | ۳     | 5 |
| -> [C]      | Vide           |    | ۰     | <br>V | 0 |
|             |                |    |       |       |   |

6

# Modifier les sons 05

- 1. Dans le volet gauche en bas "Système de fichiers", ouvrir les dossiers pour trouver le dossier "Sons à remplacer".
- Télécharger des sons libres de droit ou produire de 2. nouveaux sons. Attention : tous les sons trouvés ou produits doivent être au format .way. Des convertisseurs existent sur internet.
- Renommer les fichiers du même nom que ceux à 3. remplacer. Exemple pour remplacer le son joué lorsque le joueur obtient une pièce, nommer le fichier "coin.wav".
- Glisser déposer les nouveaux sons dans le dossier, cliquer 4. sur Godot pour revenir au moteur : une fenêtre "réimportation des assets" s'ouvre. Attendre ce chargement puis jouer au jeu pour vérifier le son.
- 5. Il est possible d'écouter aussi le son en double cliquant sur un son du dossier et en appuyant sur play dans le volet droit du moteur de jeu

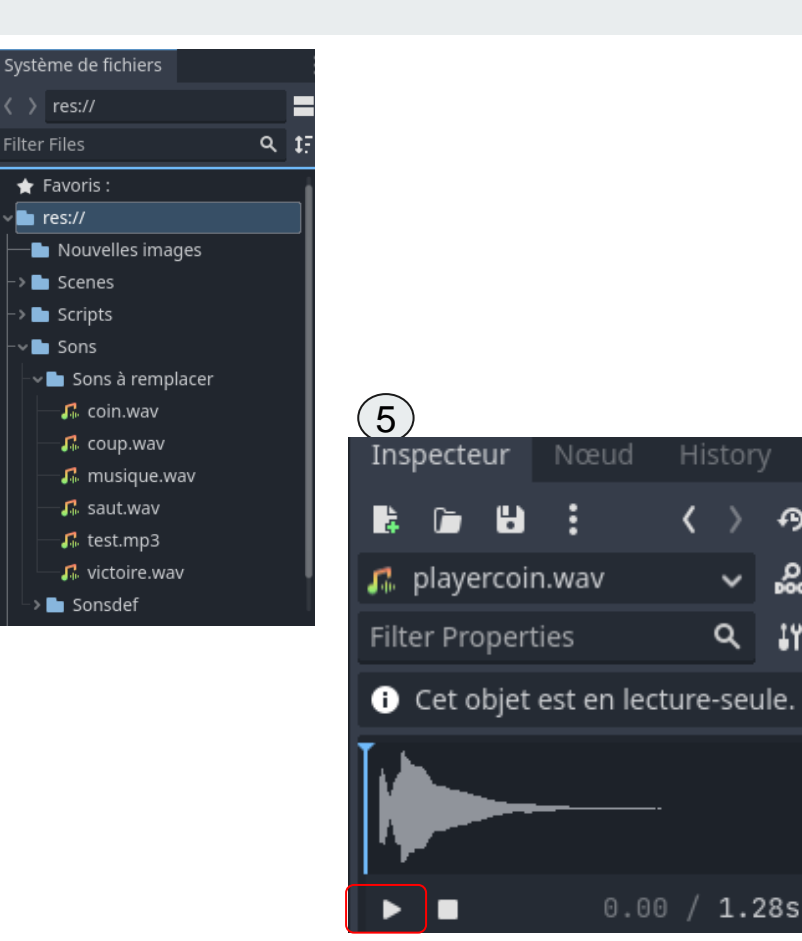

Ð

14

Q

#### Sauvegarde et envoi des jeux 06

- 1. Lorsque le paramétrage est terminé, cliquer sur "Scène" et "Enregistrer la scène" puis fermer Godot.
- Le jeu terminé est dans le dossier "Documents". Transmettre ce dossier selon les consignes de l'enseignant.

| ievel2.toon - lestipolmode - Godot Engine |                                          |  |
|-------------------------------------------|------------------------------------------|--|
| Scène Projet Débogage Éditeu              | r Aide                                   |  |
|                                           | ctri+h x +                               |  |
|                                           | CONSULTING A R                           |  |
|                                           | Ctri+O                                   |  |
|                                           | Colisibilitet 🐂 \varTheta                |  |
|                                           |                                          |  |
| Enregistrer la scène                      |                                          |  |
|                                           | CONTRACTOR OF STREET                     |  |
| Enregistrer toutes les scènes             | Cul+shift+Al+5                           |  |
| Ouverture Rapide                          | SNRVATIO                                 |  |
| Ouvrir une scène rapidement               | cutishiti o                              |  |
| Ouvrir un script rapidement               | <tri+alt+d< td=""><td></td></tri+alt+d<> |  |
| Export As                                 | •                                        |  |
|                                           | Ctri+Z                                   |  |
|                                           | Circl+Shirt+Z                            |  |
| Recharger la scène sauvegardée            |                                          |  |
| Fermer la scèrie                          | CHISHIDAW                                |  |
| Fermer                                    | Catio                                    |  |

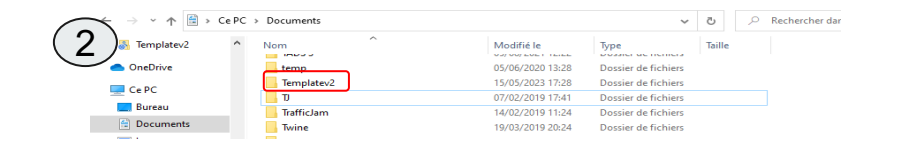

Une question ? Une difficulté ?

## chloe.vigneau@edu.gobelins.fr